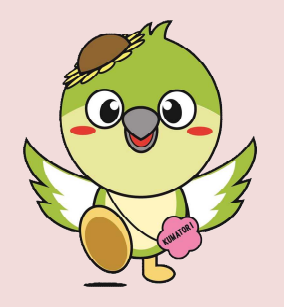

## がん検診等Web予約システムを利用した受診までの流れ

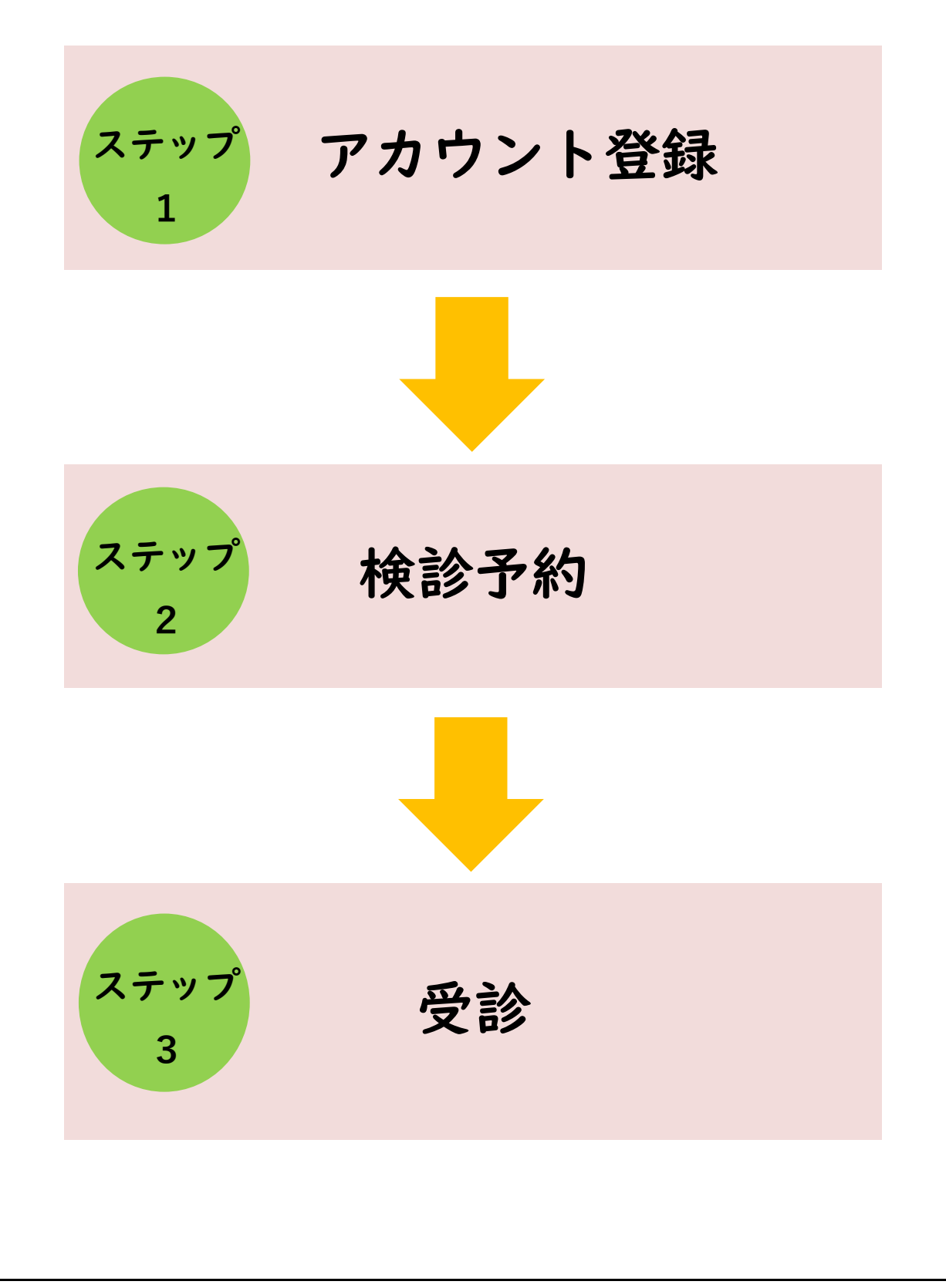

## ステップ1の注意事項

1. 健(検)診予約にはアカウント登録が必要です。 このシステムは、個人の性別、年齢や過去の受診履歴などを踏まえ、 予約時に受診可能な健(検)診のみを表示しますので、事前のアカウ ント登録が必要となります。 なお、アカウント登録をせずに検診予約ページに進めますが、予約完 了前にアカウント登録画面に移行します。

## ステップ2の注意事項

- 1. 健(検)診予約について 予約開始日の午前10時から健(検)診日の1週間前までシステムに よる健(検)診予約が可能です。それ以降については、お電話又は窓 ロでお問い合わせください。
- 2. 予約が完了すると、すぐに予約受付メールが届きます。
- 3.予約完了後、1週間程度で予約確定のメールが届きます。
- 4. 受診日の3日前になるとリマインドメールが届きます。

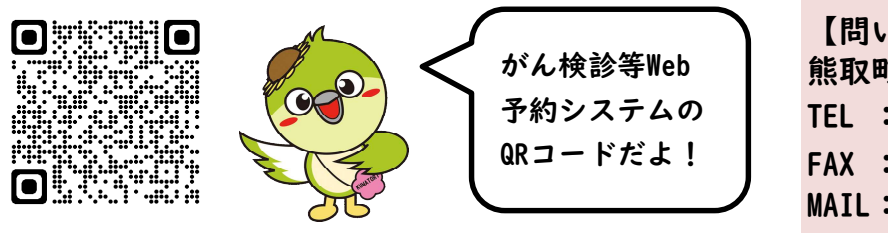

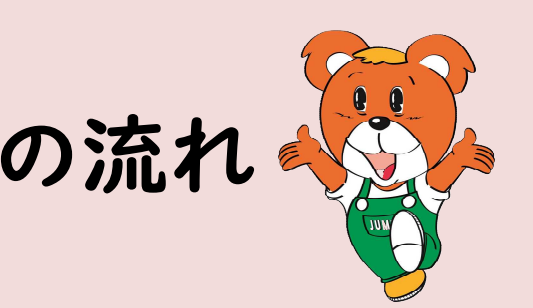

【問い合わせ先】 熊取町 健康福祉部 健康・いきいき高齢課 TEL : 072-452-6285 FAX : 072-453-7196 MAIL : kenkou-kourei@town.kumatori.lg.jp

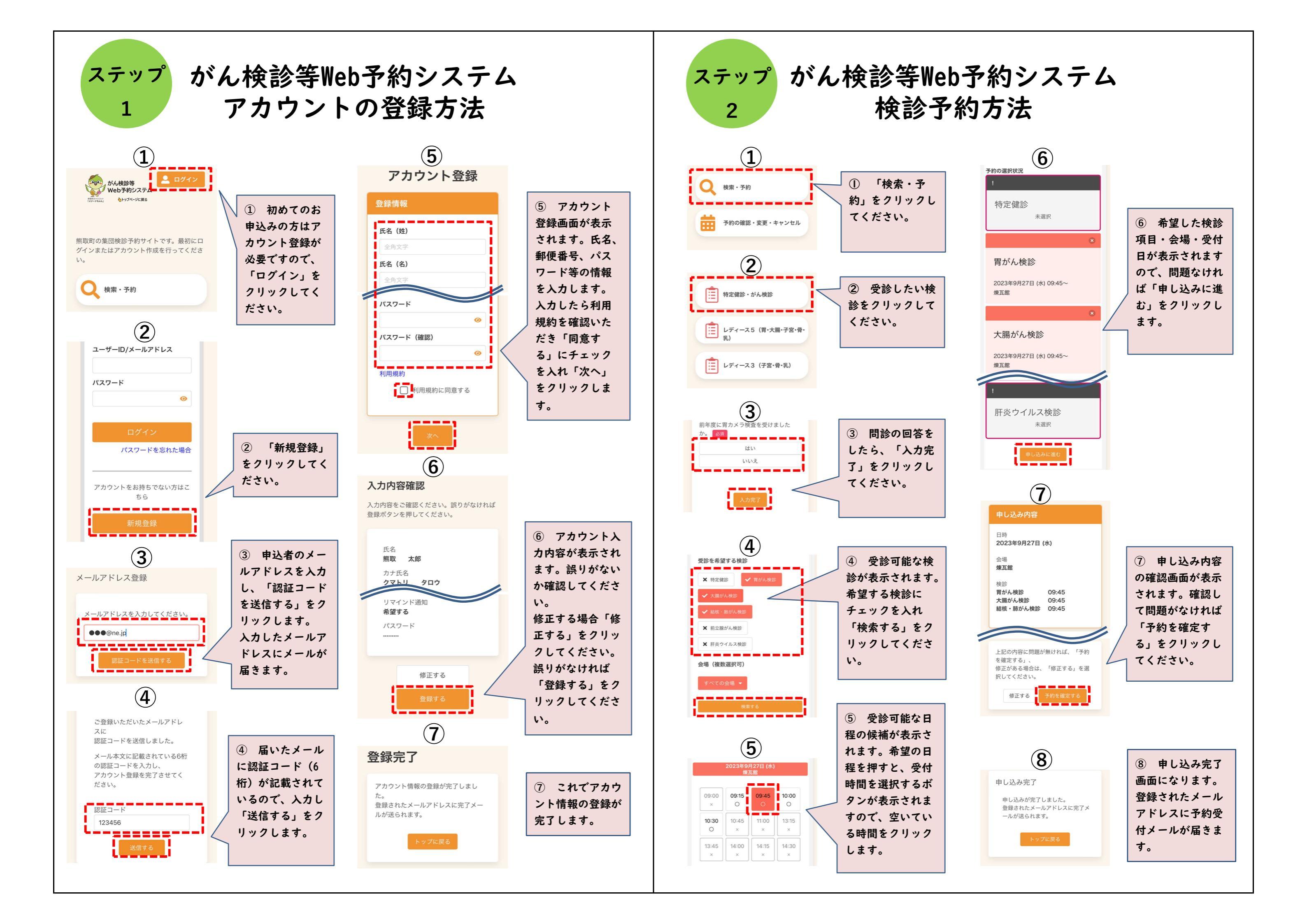